# MetaMoJi アシスタントの使い方

第3版

- Microsoft、Excel、Internet Explorer および Windows は、米国 Microsoft Corporation の、米国およびその他の国における
   登録商標または商標です。
- その他記載された会社名、製品名等は、各社の登録商標もしくは商標、または弊社の商標です。
- 本書は株式会社 MetaMoJi が作成したものであり、マニュアルの著作権は、株式会社 MetaMoJi に帰属します。
- 本書の内容は予告なく変更することがあります。

2019 年 5 月 24 日 © 2019 株式会社 MetaMoJi

# 目次

| 目次                         | 2 |
|----------------------------|---|
| はじめに                       | 3 |
| MetaMoJi アシスタントをはじめる       | 3 |
| MetaMoJi アシスタントを起動する       | 3 |
| MetaMoJi アシスタントの操作         | 4 |
| すべての資料をまとめてミーティングのノートを作成する | 4 |
| ショートカットを作成する               | 9 |

## はじめに

MetaMoJi アシスタントを使うと、PDF やイメージ(\*.png、\*.jpg、\*.jpeg)、テキスト、Word・Excel・ PowerPoint などの Microsoft Office 製品のデータをミーティング資料にすることできます。 簡単に複数のデータを1つのノート、シェアノートにまとめることができます。

※テキストファイルおよび Excel/Word/PowerPoint 形式のデータは Microsoft Office 製品がないと 利用することはできません 。

#### 動作環境

Microsoft Windows 7 以上

Microsoft Office 2010 以上 (テキスト/Excel/Word/PowerPoint 形式のデータを利用する場合) .Net Framework 4 以上 インストーラ(MMJAssistantSetup.msi)にて自動アップデート

※タブレットモードでは利用することができません。

MetaMoJi アシスタントをはじめる

MetaMoJi アシスタントを起動する

- 1. Windows のスタートボタンから、「MetaMoJi Corp」> UI 「MetaMoJi アシスタント」を起動します。
- 2. ログインします。

※ログイン情報が保存されている場合、自動ログインして MetaMoJi アシスタントを起動します。

| ログイン     |                           | _  | × |   | / |                                    |
|----------|---------------------------|----|---|---|---|------------------------------------|
|          |                           |    |   | ( |   | 接続先サーバーを変更できます。                    |
| 法人/学校ID  | MMJ123                    |    |   |   |   |                                    |
| サーバーURL  | https://mps.metamoji.com/ |    | Ø | H |   | ⑦ 接続先サ−バー設定 - □ ×                  |
| ログイン名    | 0111                      |    |   |   |   | 接続先サーバー https://aaal.metamoji.com/ |
| パスワード    | *****                     |    |   |   |   | 設定 キャンセル                           |
|          | ログイン キャンセル                | ]  |   |   |   |                                    |
| <u>.</u> |                           |    |   | 9 |   |                                    |
| 清        | 去人 ID・ログイン名(ユ-            | ーザ |   |   |   |                                    |
| -        | -ID)・パスワードを入力             | L. |   |   |   |                                    |
|          | 「ログイン」を選びます。              | 0  |   |   |   |                                    |

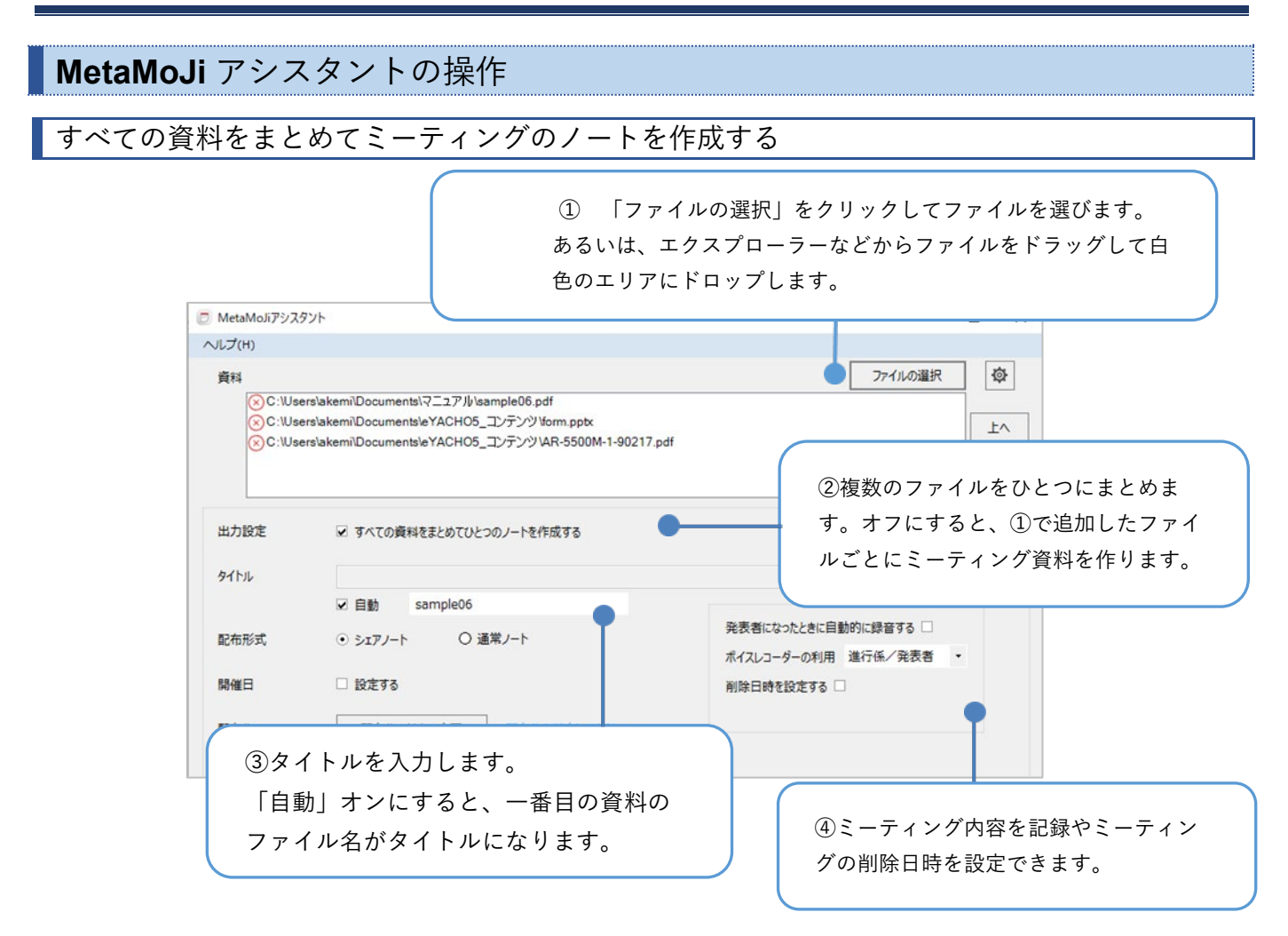

| 复数のファイルを追加した:                          | 場合             |          |            |      |
|----------------------------------------|----------------|----------|------------|------|
| 📀 ファイルを削除すると                           | きにクリックし        | ます。      |            |      |
| ファイルを選んで、「上へ                           | 」「下へ」をク        | リックすると並べ | 替えがで       | きます。 |
| D MetaMoJiアシスタント                       |                |          |            | 1    |
| ヘルプ(H)                                 |                |          |            |      |
| 資料                                     |                | ファイルの選択  | ø          |      |
| C:\Users\koda_a\Documents\dr_mazec_    | ura1031.pdf    |          | Ī          |      |
| C:\Users\koda_a\Documents\conference   | 1031_omote.pdf |          | 上へ         |      |
|                                        |                |          |            |      |
| C:\Users\koda_a\Documents\catalog02.   | pdf            |          |            | 1    |
| ()C:\Users\koda_a\Documents\catalog02. | pdf            |          | 下へ         | 1    |
| C:\Users\koda_a\Documents\catalog02;   | pdf            |          | <u>۲</u> ۸ |      |

| タイトル  |                                        |                                                                                                    |
|-------|----------------------------------------|----------------------------------------------------------------------------------------------------|
|       | ✓ 自動 20171114 Questionnaire EN_JP05221 |                                                                                                    |
| 配布形式  | ⊙ シェアノート ○ 通常ノート                       | <ul><li>⑤配布形式を選びます。</li></ul>                                                                                                    |
| 開催日   | <ul> <li>設定する</li> </ul>               |                                                                                                    |
| 配布先   | 配布先の追加・変更配布先を指定してください                  | ()開催日を設定します。                                                                                                    |
|       | •                                      | ✓ 設定する 2018年 9月 1日 □▼ 10                                                                                                    |
| 詳細    | チームメンバーのみ編集可能                          | 配布先の<br>日月火水本金<br>26 27 28 29 30 31                                                                                                    |
| 177-5 | □ 設定する                                 | $\begin{array}{cccccccccccccccccccccccccccccccccccc$                                                                                             |
| 100   |                                        | 23         24         25         26         27         28           2010         25         30         1         2         3         4         5 |
|       |                                        | LUDIRAE C>d-                                                                                                    |
|       | 配布 キャンセル                               |                                                                                                    |
|       |                                        |                                                                                                    |
| ⑦配布先の | チームフ ⑧「配布」を選びま                         | きす。                                                                                                    |
| ォルダ 共 | 有フォル                                   | )                                                                                                    |

②「すべての資料をまとめてひとつのノートを作成する」オフの場合

| 出力設定 | □ すべての資料をまとめてひとつのノートを作成する |
|------|---------------------------|
| タイトル |                           |
|      | ☑ 自動                      |

各資料のタイトルでノートを作成します。

#### ⑤「配布形式」

MetaMoJi Note for Business のみでは、「シェアノート」形式は選択できません。

#### ⑥「開催日」

「配布形式」が「シェアノート」の場合に設定します。

#### ⑦ 配布先を選ぶ

「配布形式」が「シェアノート」の場合に設定します。

#### ■MetaMoJi Share for Business の場合

「配布先の追加・変更」をクリックしてフォルダを選び、[OK] をクリックします。 ※配布先は1つのみ選択できます。

「配布先の追加・変更」からもう一度選ぶと、配布先が置き換わります。

| 🗊 フォルダ |               | > |
|--------|---------------|---|
| 全社連絡   |               |   |
|        | 開発説明会 ご意見・ご要望 |   |
|        |               |   |
|        | OK ≠ヤ>セル      |   |

参加者リストが追加され、参加者やフォルダの参加者以外のユーザーの権限を設定できます。

| 配布先                     | 配布先の追加・変更                                         |       |
|-------------------------|---------------------------------------------------|-------|
| $\overline{\mathbf{X}}$ | 全社連絡                                              |       |
| 参加者                     | 山田一郎(オ−ナ−) ⊙ 進行係 ○ 発言者 ○ 間                        | 調覧者 🔷 |
|                         | ⊗ 大井道子 ④ 進行係 ○ 発言者 ○ 問                            | 調覧者   |
|                         | ⊗ 山口圭介 ④ 進行係 ○ 発言者 ○ В                            | 調覧者   |
|                         | ※ 村田義男 ○ 進行係 ○ 発言者 ④ 問                            | 調覧者 🗸 |
|                         | ユーザーの                                             | 追加    |
| 上記以外のユーザー               | シェアノートへの参加を禁止・・・・・・・・・・・・・・・・・・・・・・・・・・・・・・・・・・・・ |       |
|                         |                                                   |       |

「ユーザーの追加」で参加者を追加します。

#### 参加者の権限

| 権限  | 会議中にできる操作                                                                                                    |
|-----|----------------------------------------------------------------------------------------------------|
| 進行係 | 発言者・閲覧者の操作に加え、次のことができます。<br>・参加者の権限・役割を設定したり、会議への参加を禁止したりできます。<br>・書記になれます。<br>・ほかの進行係・発言者を発表者に指名したり、自分が発表者になったりできます。<br>*オーナーは必ず進行係になります。 |
| 発言者 | 閲覧者の操作に加え、シェアノートを自由に編集できます。<br>ただし、発表者がいるときはページを追加できません。<br>また、オーナーが「書き込み禁止にする」に設定しているときは、編集できません。                                         |
| 閲覧者 | 発表者がいないときに、画面の操作ができます。<br>ただし、発表者がいるときは操作できません。発表者の画面が表示されます。                                                                              |

■GEMBA Note/eYACHO for Business の場合

| 配布先       | 配布先の追加・変更         |       |               |   |
|-----------|-------------------|-------|---------------|---|
|           | × A現場 A現場         |       |               |   |
|           | E ALO DEMO        |       |               |   |
| 参加        | 者 山田一郎(オーナー)      | ⊙ 進行( | 係 〇 発言者 〇 閲覧者 | ^ |
|           | 🙁 大井道子            | ⊙ 進行  | ※ ○ 発言者 ○ 閲覧者 |   |
|           | ⊗ 山口圭介            | ⊙ 進行  | 係 〇 発言者 〇 閲覧者 | v |
|           |                   | ב     | ザーを追加 チームを追加  | 1 |
| 上記以外のユーザ- | ・ シェアノートへの参加を禁止 ・ |       |               |   |

配布先ドライブ/フォルダを複数追加することができます。

### ClassRoom の場合

「配布形式」「開催日」「未登録ユーザーの権限」「パスワード」は非表示になります。 ※先生のみログインすることができます。

| 🖻 MetaMoJiアシスタント |                           | _              | п×   |
|------------------|---------------------------|----------------|------|
| ヘルプ(H)           |                           |                |      |
| <b>資料</b>        |                           | ファイルの選択        | الله |
| 出力設定             | ☑ すべての資料をまとめてひとつのノートを作成する |                |      |
| タイトル             | ☑ 自動                      |                |      |
| 配布形式             | ○ シェアノート ④ 通常ノート          |                |      |
| 開催日              | □ 設定する                    |                |      |
| 配布先              | 配布先の追加・変更                 |                |      |
| 未登録ユーザーの権限       | <b>*</b>                  |                |      |
| パスワード            | □ 設定する                    | この設定でショートカットを作 | F成する |
|                  | 配布 キャンセル                  |                | !    |

# ショートカットを作成する

出力設定、タイトル、配布形式、開催日、配布先、上記以外のユーザー、パスワードを保持 したショートカットを作成することができます。

| 😇 MetaMoJiアシスタント                                                                                                    | - 🗆 ×                                                                                                    |
|----------------------------------------------------------------------------------------------------|----------------------------------------------------------------------------------------------------|
| へルブ(出)<br>資料<br>② C:\Users\akem\Documents\eYACHO5_コンテンツ\AR-5500M-1-90217.pdf<br>③ C:\Users\akem\Documents\eYACHO5_コンテンツ\form.pptx | ファイルの選択     ゆ       上へ     下へ                                                                                                    |
| 出力設定 ☑ すべての資料をまとめてひとつのノートを作成する<br>タイトル                                                                                            |                                                                                                    |
| レ 自動     AR-5500M-1-90217       配布形式     ・シェアノート     〇 通常ノート       税     日       1     設定する                                       | 後表者になったときに自動的に録音する □<br>パイスレコーダーの利用 進行係/発表者 ・<br>御除日時を設定する □                                                                                      |
| 記布先<br>記布先の追加・変更                                                                                                    |                                                                                                    |
| 参加者 <u>山田一郎(オーナー)</u><br>※ A現場<br>※ A現場                                                                                           | <ul> <li>○ 進行係</li> <li>○ 発言者</li> <li>○ 閲覧者</li> <li>○ 進行係</li> <li>○ 発言者</li> <li>○ 閲覧者</li> <li>○ 進行係</li> <li>○ 発言者</li> <li>○ 閲覧者</li> </ul> |
| 上記以外のユーザー シェアノートへの参加を禁止 ▼<br>パスワード □ 設定する                                                                                         | ユーザーを追加 チームを追加                                                                                                    |
| 配布 キャンセル                                                                                                    | この設定でショートカットを作成する                                                                                                    |

デスクトップにショートカットが作成されます。

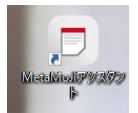

PC 上のデスクトップに MetaMoJi アシスタントのショートカットを作成しておくと、 そのショートカットに PDF ファイルや Office ファイルをドラッグ&ドロップするだけで 会議資料を作成することができます。

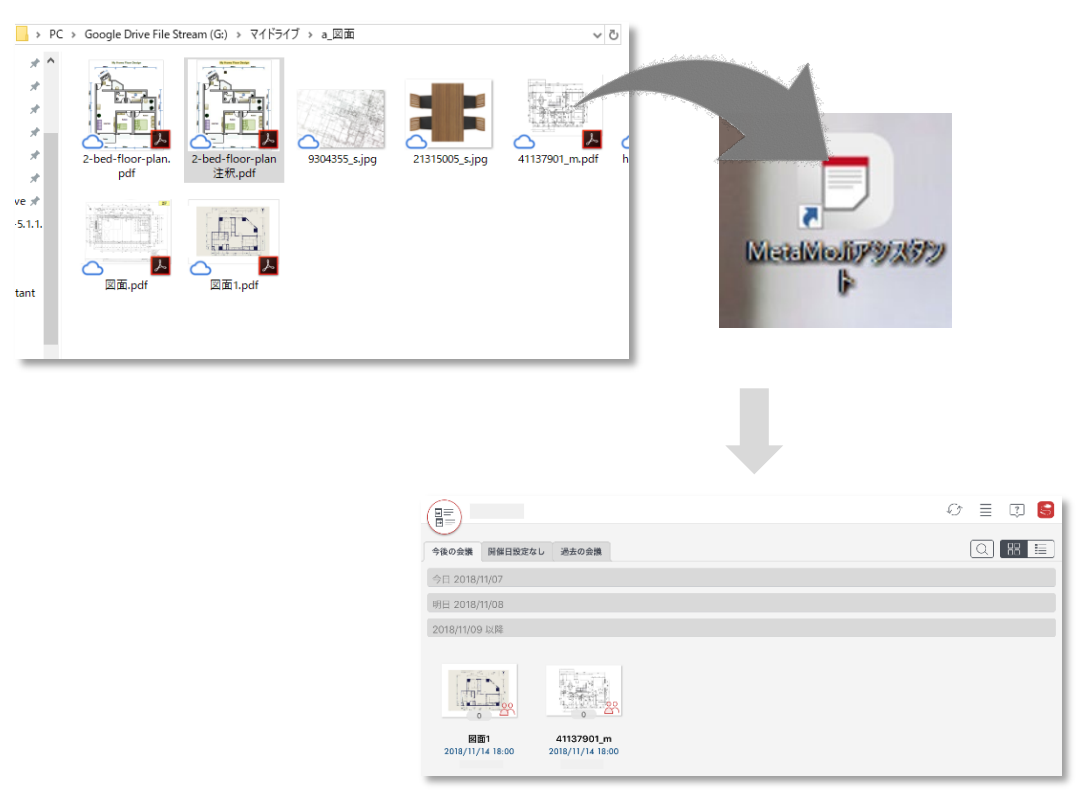

注意: シェアコーディネーター・GEMBA/eYACHO コーディネーター・授業コーディネーターを利 用中に MetaMoJi アシスタントにログインすると、シェアコーディネーター・ GEMBA/eYACHO コーディネーター・授業コーディネーターの設定内容がクリアされます。